Hertfordshire and West Essex

## Shared Care Record

## Quick screen guide

The patient/service user's details are at the top of the page.

| KEREVA<br>NHS No 966                                                                                                    | A, DUN<br>097 9622 | CAN<br>Gender Female Born 28/0 | 2/1979 (44) | y)                                     |              | R 1                        | Source MRN:             | Phone<br>s (9) Partners finished loading- 12/12 | 02041 526396<br>Filters Menu |
|----------------------------------------------------------------------------------------------------|--------------------|--------------------------------|-------------|----------------------------------------|--------------|----------------------------|-------------------------|-------------------------------------------------|------------------------------|
| Timeframe                                                                                                    | Resu               | lts Layout                     | Source      | es Encounte                            | rs           | Page Se                    | arch                    | Q Pasat v                                       |                              |
| All Records                                                                                                    |                    | Automatic                      | All         | All Elli                               |              | Fage Sea                   | arch                    | Keset V                                         |                              |
| Disclaimer This is an aggregated view of information obtained from participating health and care providers. It is intended to support optimal care through more informed decision making. It is not intended to replace the person's health or care record(s) nor is it guaranteed to encompass all current or historical information. The data is not manipulated, its validity is determined by the accuracy/quality of original documentation and it may be subject to exclusions as per national guidelines on sensitive data. |                    |                                |             |                                        |              |                            |                         |                                                 |                              |
| GP Record                                                                                                    | ds (12)            | Additional GP Record           | ls (0)      | Encounters (23)                        |              |                            | $\overline{\mathbf{v}}$ | Blood Sciences (53)                             | $\overline{\mathbf{v}}$      |
| Summary                                                                                                    |                    |                                | ⊿ ⊼         |                                        |              |                            |                         |                                                 |                              |
| Report Name                                                                                                    | erform             | ned by Date Completed 🛦        | Source      | Medications (5)                        | Summary      |                            |                         | Radiology (11)                                  | Ŧ                            |
| Summary                                                                                                    | 1                  | 24/08/2023 11:20:57<br>BST     | E5          | Medication                             | Status 🔻     | Last Issued                | Source                  |                                                 |                              |
| EPaCCs Plus<br>Frailty                                                                                                    | 1                  | 24/08/2023 11:20:57<br>BST     | E5          | This patient has no known medications. | Active       |                            | BLMK                    | Vital Signs (35)                                | $\overline{\Psi}$            |
| Events                                                                                                    | d                  | 24/08/2023 11:20:57<br>BST     | EF          | ramipril                               | Discontinued | 16/06/2022<br>11:22:00 BST | WHHNT                   | Cellular Pathology (3)                          | J.                           |
| Procedures                                                                                                    | 6                  | 24/08/2023 11:20:57<br>BST     | ES          | paracetamol                            | Ordered      | 16/06/2022<br>11:21:00 BST | WHHNT                   |                                                 |                              |
| Patient Details                                                                                                    | 0                  | 24/08/2023 11:20:56            | E5          | Aspirin                                | Ordered      | 24/04/2020<br>09:45:00 BST | WSH                     | Microbiology (2)                                | $\overline{\mathbf{v}}$      |
| Examinations                                                                                                    | ٥                  | 24/08/2023 11:20:56<br>BST     | E5          | Paracetamol                            | Ordered      | 24/04/2020<br>09:44:00 BST | WSH                     |                                                 |                              |
| Diagnosis                                                                                                    | ٥                  | 24/08/2023 11:20:56<br>BST     | E5          | Future Appointm                        | ents (1)     |                            | $\overline{\mathbf{v}}$ |                                                 |                              |

The HWE Shared Care Record uses

technology called the Oracle Cerner

Health Information Exchange (HIE).

The same type of information may be found in more than one place, for example, medications may be found in:

- **GP Reports** section (this section holds all the information received from the GP)
- Medications section (like most sections, this may contain information from several trusts/providers).
- Discharge summaries in the Clinical Correspondence section may also include medications information.

The **notifications button** will provide useful information about new data available, incidents or planned downtime.

**Filters** and **page search** can be used to look for specific words. Remember to use the **Reset** button each time you finish using these functions.

Information is grouped into **sections**. These can be expanded or collapsed using the arrows in the top corner. Sections may have more than one tab and multiple pages. **Drag and drop** sections into the order you would like them to appear on the screen.

Hover over or click on a line to see more detail about an entry.

The **Source** column tells you which organisation contributed the information.

The Shared Care Record is a read-only, real-time summary of selected data. The amount of information available will differ between organisations and increase over time. It is not the full record for an individual.

Additional training resources can be found <u>here</u> - please review before using the Shared Care Record.